Instructions for My School Bucks- Creating an account.

You will need to know your student's account number, in order to properly identify your child in the system.

Step 1. <u>Click here</u> to create an account. You will need to input your email and select "Get Started"

| Create<br>Account                                                     |
|-----------------------------------------------------------------------|
| Enter your email address and press Get Started to sign up today.      |
| Email Address                                                         |
| GET STARTED<br>By selecting Get Started, J accept the Privacy Notice. |
|                                                                       |

Step 2. You will be prompted to enter your First, Last name and Phone Number. Select "Continue"

| or cate y car / to count                                                                                                    |   |
|----------------------------------------------------------------------------------------------------|---|
| Hi, Your email address is your username. Let's finish setting up your account. It will just take a minute.                                              |   |
| Your First Name                                                                                                    | 0 |
| Mobile Phone Number                                                                                                    |   |
| Allow us to send text messages for password resets*                                                                                                    |   |
| * Message and data rates may apply. Msg freq varies. Text HELP to<br>58864 for help. Text STOP to 58864 to cancel.<br>Terms of Service   Privacy Notice |   |
| BACK                                                                                                    |   |

Create your Account

Step 3. Create a password and select "Create Account"

| Password Setup                                                            |  |  |  |  |
|---------------------------------------------------------------------------|--|--|--|--|
| Next, choose a password for your new                                      |  |  |  |  |
| user account.                                                             |  |  |  |  |
|                                                                           |  |  |  |  |
| Password                                                                  |  |  |  |  |
|                                                                           |  |  |  |  |
| Confirm Password                                                          |  |  |  |  |
| Show Password                                                             |  |  |  |  |
| Send me news, exclusive offers, and promotional emails                    |  |  |  |  |
| By creating an account, I accept the Terms of Service and Privacy Notice. |  |  |  |  |
| BACK                                                                      |  |  |  |  |

Step 4. This will be your login information when you sign in. Select "Log In"

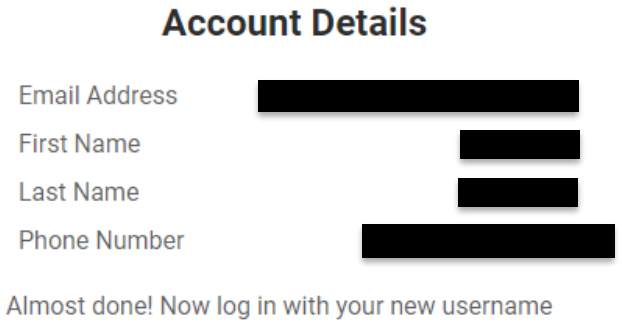

Almost done! Now log in with your new username and password to confirm your information, and complete your profile.

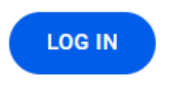

Step 5. You will need to link your student to your account. Select "Get Started.

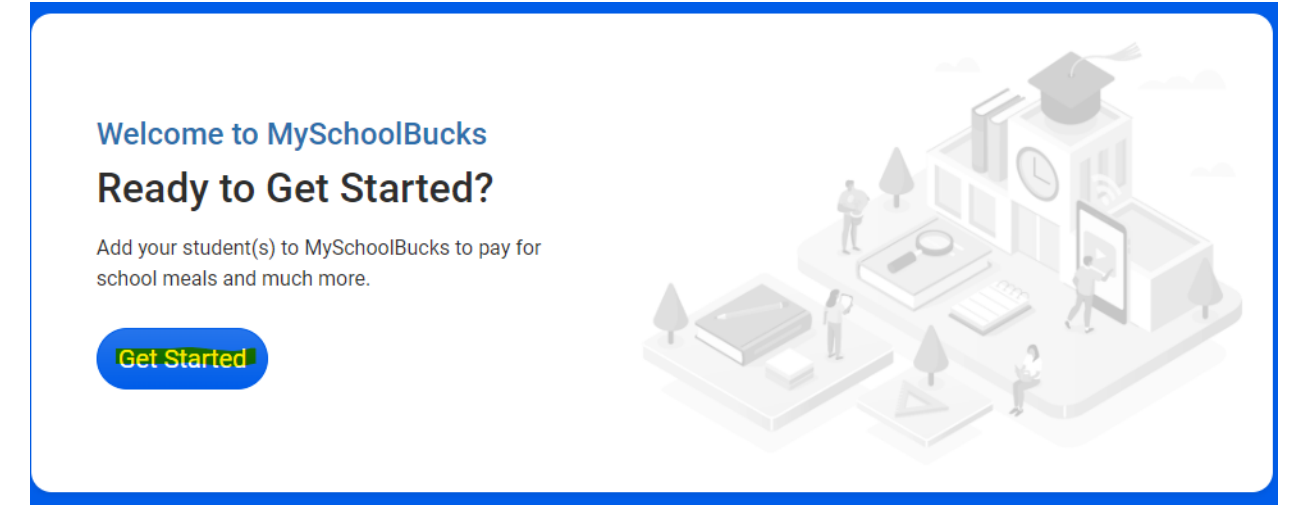

Step 6. Enter the state "Texas" and the School District "Alamo Heights ISD." Select "Add District".

| Add District                                 |                     |
|----------------------------------------------|---------------------|
| earch for your district by state or province |                     |
|                                              |                     |
|                                              | ~                   |
|                                              | Cancel Add District |
|                                              |                     |

Step 7. Enter your security questions and answers. Select "Update Profile"

## Make Your MySchoolBucks Account More Secure

We've recently added features to improve your MySchoolBucks experience and make it even more secure. Please take a minute to complete your User Profile.

Security Question #1

| ?    | In what city did you attend high school? | ~ |
|------|------------------------------------------|---|
| ?    | Answer #1                                |   |
| Secu | rity Question #2                         |   |
| ?    | What is your pet's name?                 | ~ |
| ?    | Answer #2                                |   |

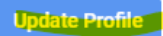

Step 8. You will get a pop up on your screen that asks you to add your student. Select "Add Student"

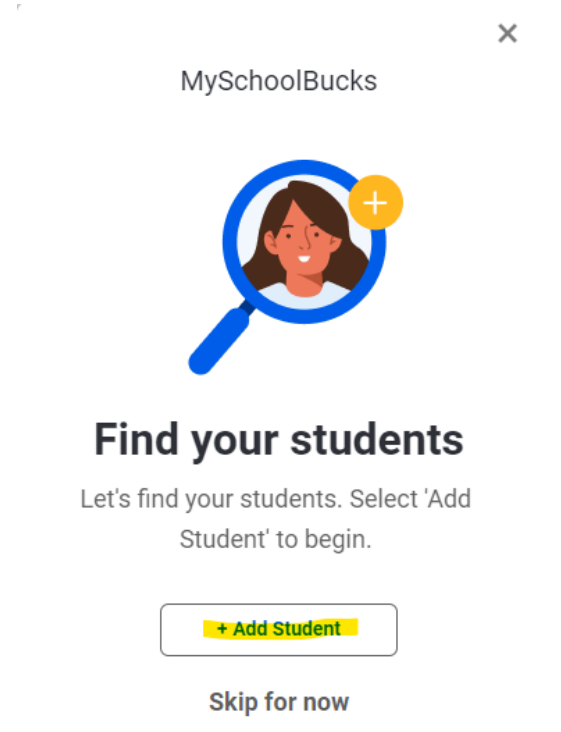

Step 8A. If you do not see the pop up, you can also click on the widget on the top right hand corner. Select "Add Student".

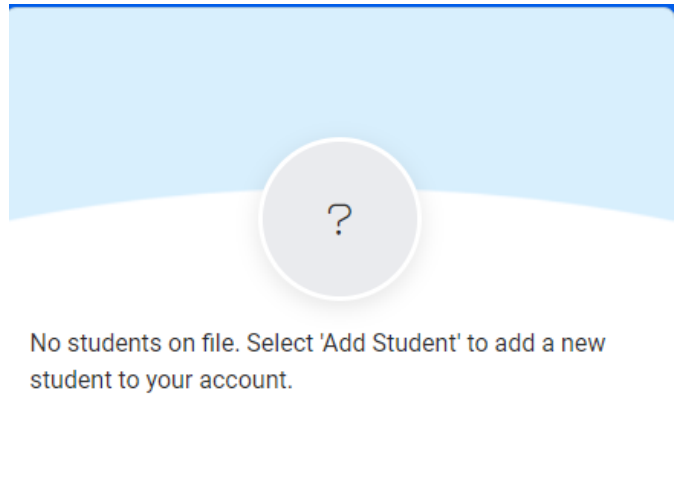

+ Add Student

Step 9. Select the School. Enter the First, Last Name and Student ID # of the student you are linking to your account. (You can link more than one). Select "Find Student"

## Add Student

To add a student to your account please enter their name and identifying information.

| Alamo Heights ISD                                                                                             |                        |
|----------------------------------------------------------------------------------------------------|------------------------|
| - Select School -                                                                                             | ~                      |
| Note: If your child attends school in a different school district please use the district selector at the top | of the page to switch. |
| First Name                                                                                                    |                        |
| Last Name                                                                                                    |                        |
| Student #                                                                                                    |                        |
| Don't have your child's student ID?                                                                           |                        |
|                                                                                                    |                        |
|                                                                                                    | Cancel Find Student    |

Step 10. Confirm this is the correct student and select "Add Student".

| Add Student                                       |    |                  |
|---------------------------------------------------|----|------------------|
| School:                                           |    |                  |
| First Name:                                       |    |                  |
| Last Name:                                        |    |                  |
| Grade:                                            |    |                  |
| When meal account balance reaches or falls below: |    |                  |
| \$ 10.00                                          |    |                  |
| Send email                                        |    |                  |
|                                                   | Ca | ncel Add Student |
|                                                   |    |                  |

Step 11. Select "Finish" or "Add Another Student".

The student you selected has been successfully added to your household.

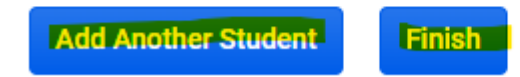

Step 12. Once you have finished adding your student. Click on "Store"

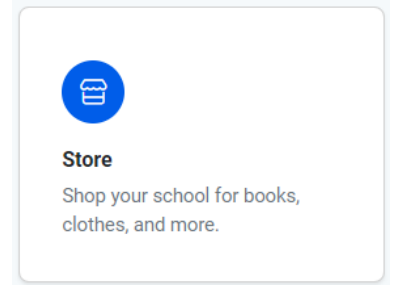

Step 13. Click on "Browse All Items".

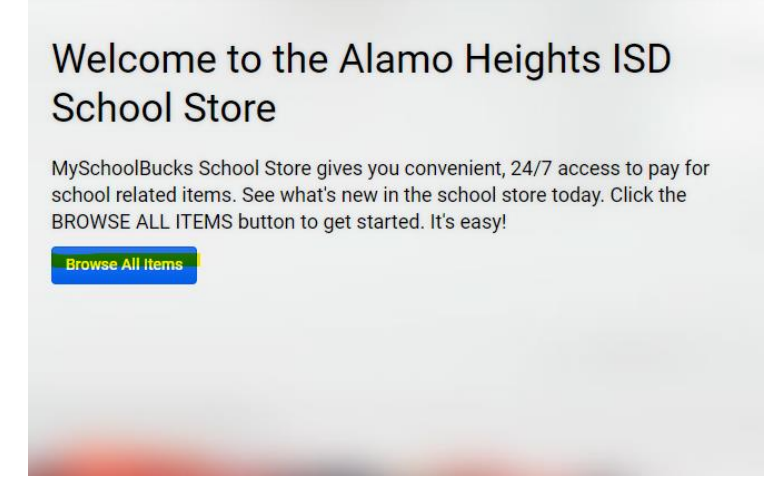

Step 14. You will see all available items. Select the one you need, fill out the information, add to your cart and check out!

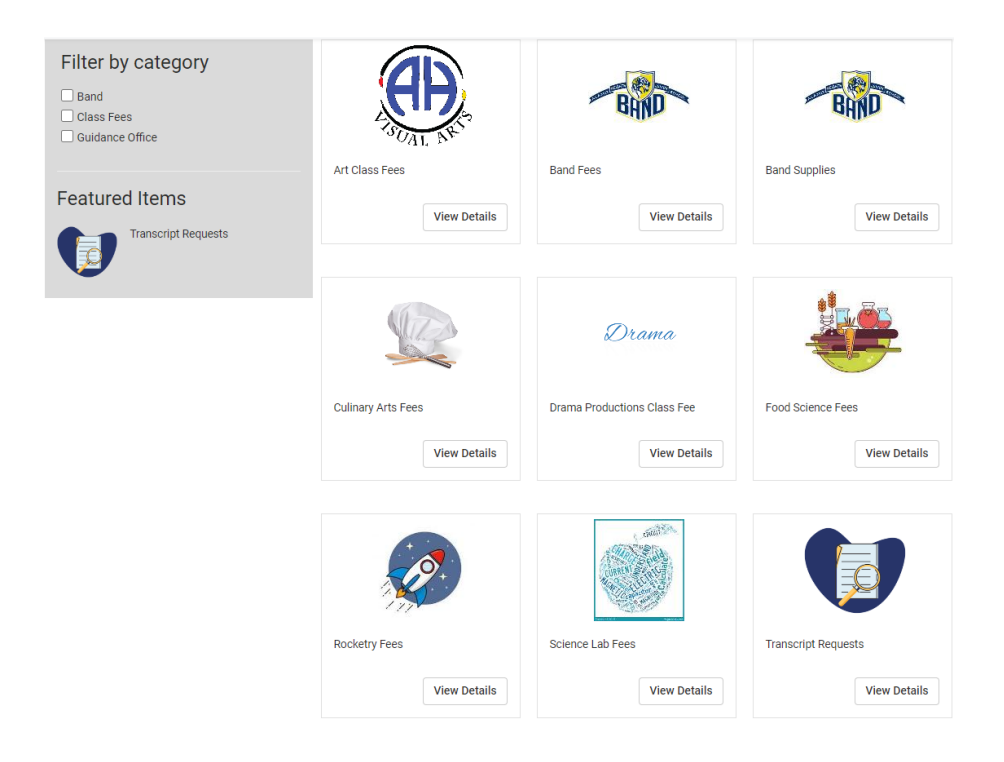